## Создание рецептов и работа с Flash-картами на панелях Delta Electronics DOP-B

Графические панели оператора фирмы Delta Electronics обладают очень большим функционалом, который помогает реализовать широкий спектр задач.

Поддержка рецептов, работа с flash-картами, внутренние параметры панели, макросы, встроенные драйверы для работы с ПЛК и другие функции делают из панели оператора не только «окно» для отображения информации, но и мощное техническое средство для автоматизации.

Разберем на примерах некоторые из функций панели оператора серии DOP.

#### 1. Создание рецепта

Каждый рецепт - это перечень параметров, которые соответствуют определенному типу продукта. Например, рецепт бетона состоит из параметров: количество цемента, количество воды, химических добавок и прочего.

Панель поддерживает два типа рецептов:16-ти битный рецепт и 32-х битный рецепт. Это означает, что параметры рецепта (регистры, в которые записываются данные) 16-ти битные (типа Word) или 32-х битные (типа Doble Word).

Посмотрим как создается 16-ти битный рецепт (рисунок 1). Создадим проект для панели в конфигураторе DOP-Soft (ver. 1.01.04). Во вкладке «Options» выберем «Recipe». В окне поставим галочку «Enable Recipe», в поле «Length» указывается количество параметров рецепта, в поле «Group» количество рецептов. Нажимаем «Input».

| Recipe Setu | р    |          |      |    |                                |                                                                                   |   |                              |                   |    | ×     |   |       |
|-------------|------|----------|------|----|--------------------------------|-----------------------------------------------------------------------------------|---|------------------------------|-------------------|----|-------|---|-------|
| 🔽 Enable Re | cipe | Retained | H    | MI | ~                              | ·                                                                                 |   |                              |                   |    |       |   |       |
| Address     | None |          |      | Г  | ength 3                        | Group                                                                             | 3 |                              | Inp               | ut |       |   |       |
|             | W1   | W2       | W3   |    | Input                          |                                                                                   |   |                              |                   |    |       |   | ? 🗙   |
| 1           | 10   | 20       | 30   |    |                                | Linkt                                                                             |   |                              |                   |    |       |   |       |
| 2           | 100  | 200      | 300  | 1  | Link:                          | LINKI                                                                             |   |                              |                   |    |       |   | •     |
| 3           | 1000 | 2000     | 3000 |    |                                | Туре                                                                              |   |                              |                   | Co | ntent |   |       |
| Group       | I    | Lenght   |      |    | © De<br>O De<br>O Int<br>O Int | <b>svice (Word)</b><br>svice (Bit)<br>ternal Memory (Word)<br>ternal Memory (Bit) |   | Device Ty<br>Address/<br>Tag | ype D<br>Value 11 | 00 |       |   | ✓     |
|             |      |          |      |    |                                | Radix                                                                             |   | в                            | с                 | D  | E     | F | Clear |
|             |      |          |      |    | 010                            |                                                                                   |   | 6                            | 7                 | 8  | 9     | A | Back  |
|             |      |          |      |    | 010                            | U                                                                                 |   | 1                            | 2                 | 3  | 4     | 5 | Fata  |
|             |      |          |      |    |                                | Station Number                                                                    |   | 0                            | :                 | +  | -     | 1 | Enter |
|             |      |          |      |    | 1                              | 🗘 🗌 Default                                                                       |   |                              |                   |    | None  |   |       |

Рисунок 1. Создание 16-ти битного рецепта

В поле «Address» вводится адрес регистра ПЛК, начиная с которого будут записываться параметры рецепта при копировании рецепта из панели в ПЛК (параметр W1 запишется в регистр D100, параметр W2 запишется в регистр D101 и т.д.). В поля рецепта вводим значение параметров W1,W2, ... Рецепт создан в памяти, теперь с ним можно работать. Адрес в панели, соответствующий параметру рецепта, содержится в «Internal Memory» и называется RCP...(номер параметра).

Для отображения номера рецепта используем «Numeric Input» (рисунок 2). Добавляем этот элемент на экран и заходим в свойства.

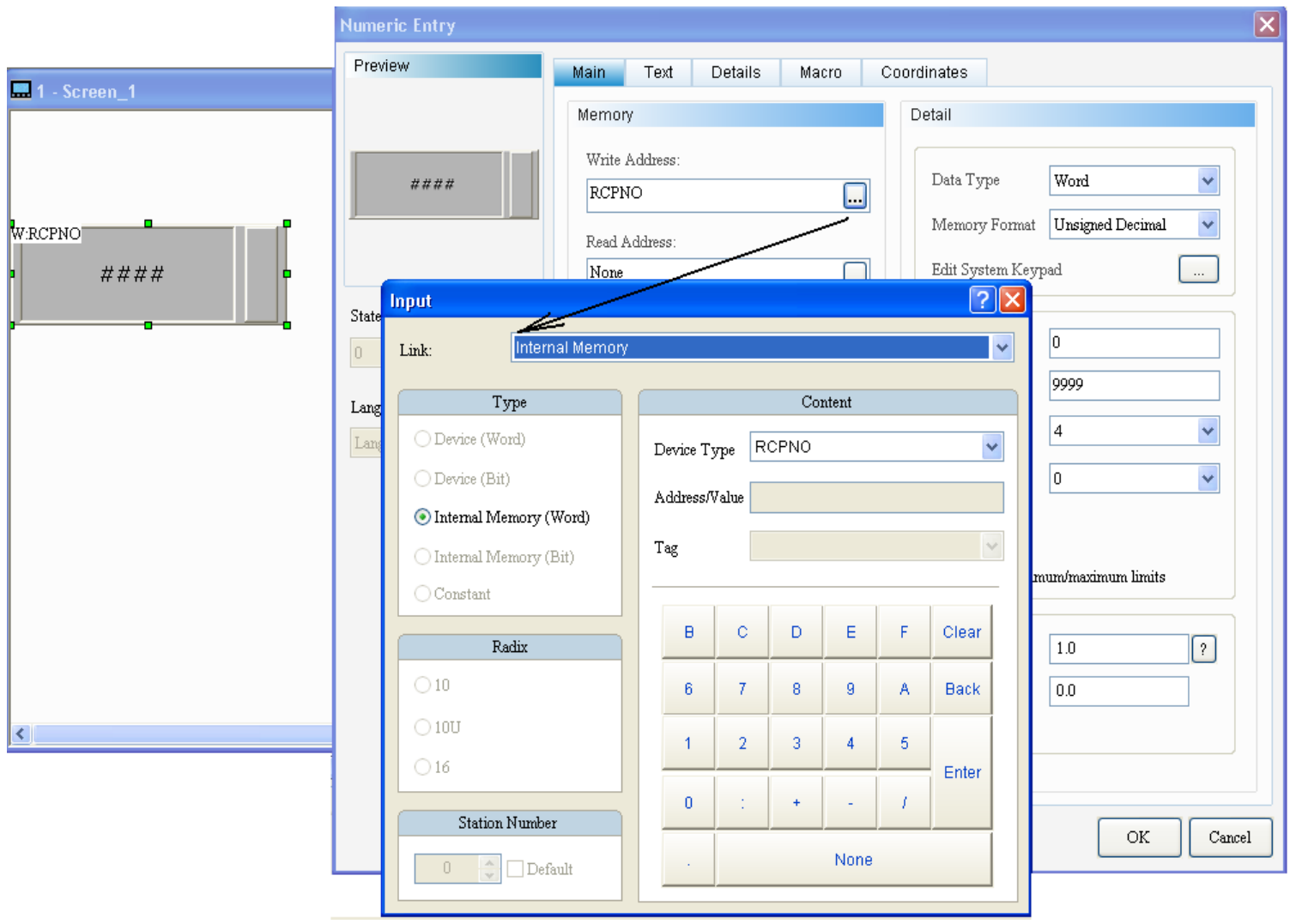

Рисунок 2. Отображение номера рецепта

Выбрав внутреннюю память панели, выбираем тип «RCPNO». Теперь, указывая необходимое значение, мы будем выбирать необходимый рецепт: RCPNO=1 означает, что выбран рецепт №1 или первая группа (см. выше Group 1), RCPNO=3 означает, что выбран рецепт №3 или третья группа (см. выше Group 3)

Для отображения или редактирования параметров используется тип переменной RCP...(номер параметра) во внутренней памяти панели. Но с обозначением адреса параметра есть некоторые особенности. Существует, так называемый, буфер. Буфер - это область адресов, начиная с RCP0 и до RCP (количество параметров, т.е. «Length»). В нашем примере до RCP2.

Создадим три объекта «Numeric Input» (рисунок 3) и каждому присвоим адрес отображаемого параметра.

| W:RCPNO<br>#### |                        | ####                     | <sup>RCP1</sup><br>#### <b>Буфер</b>           |
|-----------------|------------------------|--------------------------|------------------------------------------------|
| Numeric Entry   |                        |                          |                                                |
| Preview         | Main Text              | Details Macro Coo        | ordinates                                      |
|                 | Memory                 |                          | Detail                                         |
| ####            | Write Address:<br>RCP0 | ¥                        | Data Type Word  Memory Format Unsigned Decimal |
|                 | None                   | Input /                  | <b>2</b>                                       |
| State:          |                        | Link: Internal Memor     | ory 🗸                                          |
| 0               | Style                  | Tyme                     | Content                                        |
| Language:       | Style:                 | O Device (Word)          |                                                |
| Language1 👻     | Border Color:          | O Device (Bit)           |                                                |
|                 | Background C           | ⊙ Internal Memory (Word) |                                                |
|                 |                        | ○ Internal Memory (Bit)  | Tag                                            |
|                 |                        | O Constant               |                                                |
|                 |                        | Radix                    | B C D E F Clear                                |
|                 |                        | ○ 10                     | 6 7 8 9 A Back                                 |
|                 |                        | ○ 10U                    | 1 2 3 4 5                                      |
|                 |                        | 016                      | Enter                                          |
|                 |                        | Station Number           |                                                |
|                 |                        | 0 🔷 🗋 Default            | . None                                         |

Рисунок 3. Создание объектов Numeric Input

Теперь, выбрав нужный номер рецепта, в буфере сразу отобразятся параметры выбранного рецепта. Для более удобного отображения перечня рецептов можно применять «List Box» (рисунок 4). Находится он в группе «List» и служит для визуального отображения.

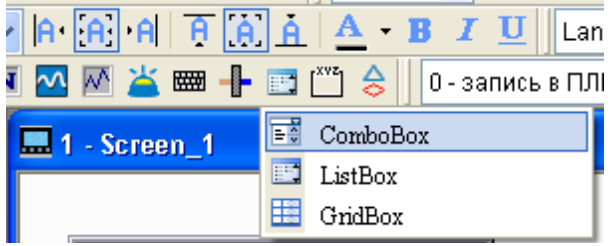

Рисунок 4. Отображение перечня рецептов с помощью List Box

Чтобы настроить «List Box» (рисунок 5) необходимо в свойствах объекта выбрать адрес RCPNO (отображение номера рецепта).

|                                                                   | ListBox                                                            |                                        |         |
|-------------------------------------------------------------------|--------------------------------------------------------------------|----------------------------------------|---------|
| w:ксрморки бетона<br>1-бетон М100<br>2-бетон М200<br>3-бетон<br>⊽ | Ргечіеж<br>Марки бетона<br>1-бетон М100<br>2-бетон М200<br>3-бетон | Main     Text     Details       Memory | Macro C |
|                                                                   | State:                                                             |                                        |         |

Рисунок 5. Настройка List Box

Затем в поле «State counts» (рисунок 6) записываем число означающее количество наших рецептов и +1 для заголовка. В нашем примере (3 рецепта и 1 поле заголовка) получается число 4.

| ListBox                                                            |                                                                                          |                                                                               |
|--------------------------------------------------------------------|------------------------------------------------------------------------------------------|-------------------------------------------------------------------------------|
| Ргечіеw<br>Марки бетона<br>1-бетон М100<br>2-бетон М200<br>3-бетон | Main     Text     Details     Macro     C       Memory        Write Address:       RCPNO | oordinates<br>Setting<br>Data Type: Word 👻<br>Data Format: Unsigned Decimal 👻 |
|                                                                    | None                                                                                     | State Counts:                                                                 |
| State:                                                             | Style                                                                                    | RCPNO+1                                                                       |

Рисунок 6. Количество рецептов

Далее в меню «Text» (рисунок 7) для удобства пропишем их названия для каждого рецепта. Теперь, выбирая нужный пункт, мы автоматически выбираем нужный рецепт.

| ListBox                                                 |              |            |          |            |
|---------------------------------------------------------|--------------|------------|----------|------------|
| Preview                                                 | Main         | Text       | Details  | Macro      |
| Марки бетона<br>1-бетон М100<br>2-бетон М200<br>3-бетон | Text<br>Map: | ки бетона  |          |            |
| State:                                                  | <            |            |          | ~          |
| Language:                                               |              |            |          |            |
| Language1 💉                                             | State        | State Inde | x Langus | age1       |
|                                                         | 0            | 0          | Марк     | и бетона 💼 |
|                                                         | 1            | 1          | 1-бето:  | н M100     |
|                                                         | 2            | 2          | 2-бето:  | н M200     |
|                                                         | 3            | 3          | 3-бето:  | н          |

Рисунок 7. Названия рецептов

# 2. Привязка рецепта и ПЛК Delta

Следующим этапом работы является «привязка» рецепта и ПЛК. Для удобства свяжем ПЛК Delta Electronics и панель оператора DOP-B по интерфейсу RS-232 (с помощью кабеля DVPACAB2A30), используя внутренний протокол Delta DVP PLC (рисунок 8).

| ▲ ▼                                     |                         | Communication Se | etting      |          |
|-----------------------------------------|-------------------------|------------------|-------------|----------|
| v • • • • • • • • • • • • • • • • • • • | Connection              |                  |             |          |
| COM1                                    | Link Name               | Link1            |             |          |
| 0. <b></b>                              | Controller              | Delta DVP PLC    |             | ~        |
| COM2                                    | Multi-Drop              | Dislabe 🗸 🗸      |             |          |
| COM3                                    | Main                    |                  |             |          |
|                                         | Communication Parameter |                  | Controller  |          |
| Ethernet                                | HMI Station             | 0                | PLC Station | 1        |
|                                         | Interface               | RS232 🔽          | Password    | 12345678 |
|                                         | Data Bits               | 7 Bits 🔽         | Comm Delay  |          |
|                                         | Stop Bits               | 1 Bits 🐱         | Ti v i      | 1000     |
|                                         | Baud Rate               | 9600 🗸           | Timeout(ms) |          |
|                                         | Parity                  | Even 🔽           | Retry Count | 2        |
|                                         | ✓ Optimize              |                  |             |          |
|                                         |                         |                  |             |          |

Рисунок 8. Настройка внутреннего протокола Delta DVP PLC

В панеле укажем регистр, отвечающий за работу с рецептами. Данный регистр относится к блоку управления (Control Block), панели т.е. перечню регистров, отвечающих за возможность управления с ПЛК панелью оператора. Более подробное описание блока управления можно посмотреть в руководстве по программированию в среде DOP-Soft.

Заходим в меню «Option» — «Configuration» — «Control Block» (рисунок 9). Активируем регистры блока управления.

| Configuration |                                                                                                    |                                                                                                    |
|---------------|----------------------------------------------------------------------------------------------------|----------------------------------------------------------------------------------------------------|
| Main          | Control Block<br>Control Address {Link1}1@D0                                                                                 | Status Block<br>Status Address {Link1}1@D10                                                                                                    |
| Control Block | ♥ Screen NoD0♥ General ControlD1♥ Curve ControlD2♥ Sampling History BufferD3♥ Clearing History BufferD4♥ Recipe ControlD5    | ♥ General Control       D10          ♥ Screen No       D11          ♥ Curve Control       D12          ♥ Sampling History Buffer       D13          ♥ Clearing History Buffer       D14          ♥ Recipe Control       D15 |
| Others        | ✓ Recipe Group Number       D6          ✓ System Control       D7          Sample time       300          ✓ Auto Reset Flags | <ul> <li>✓ Recipe Group Number D16</li> <li>✓ System Control D17</li> </ul>                                                                                                    |
|               | Memory Format                                                                                                    | OK Cancel                                                                                                    |

Рисунок 9. Активация регистров блока управления

Теперь регистр ПЛК D5 отвечает за рецепты. Для того, чтобы записать данные выбранного рецепта в заранее выбранную область регистров (в нашем случае с D100), необходимо в регистр D5 записать число 4, а для того, чтобы записать из ПЛК в панель нужно записать число 2.

Для этого воспользуемся кнопкой «Set Constant» в меню «Button» (рисунок 10). Разместив кнопку в поле экрана, заходим в параметры кнопки и устанавливаем в какой регистр будет записываться константа и собственно саму константу.

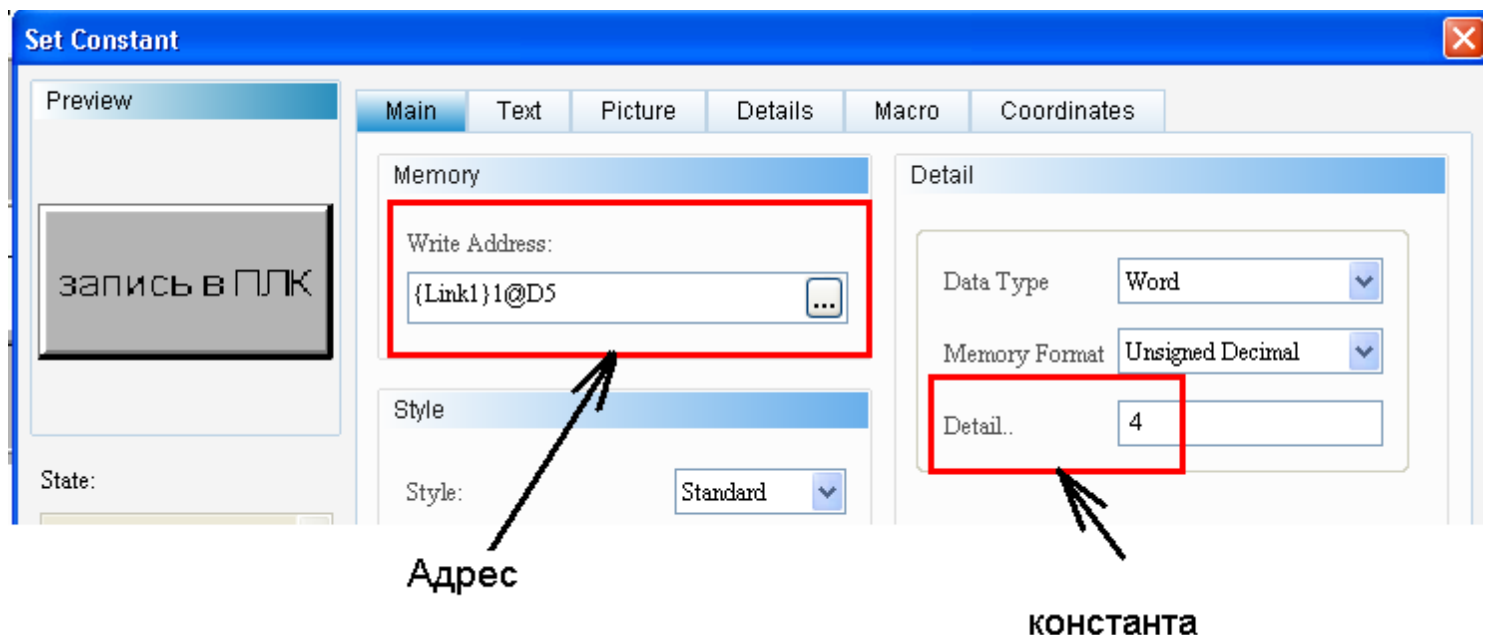

Рисунок 10. параметры кнопки

Если мы хотим записывать данные из памяти ПЛК в регистры рецептов (например, произвели какие-то вычисления с параметрами, затем записали их в регистры начиная с D100, а после скопировали их в память панели в соответствующий рецепт), то добавляем точно такую же кнопку, но константой будет цифра 2.

Для отображения регистров в ПЛК добавим три окна «Numeric Display» (рисунок 11).

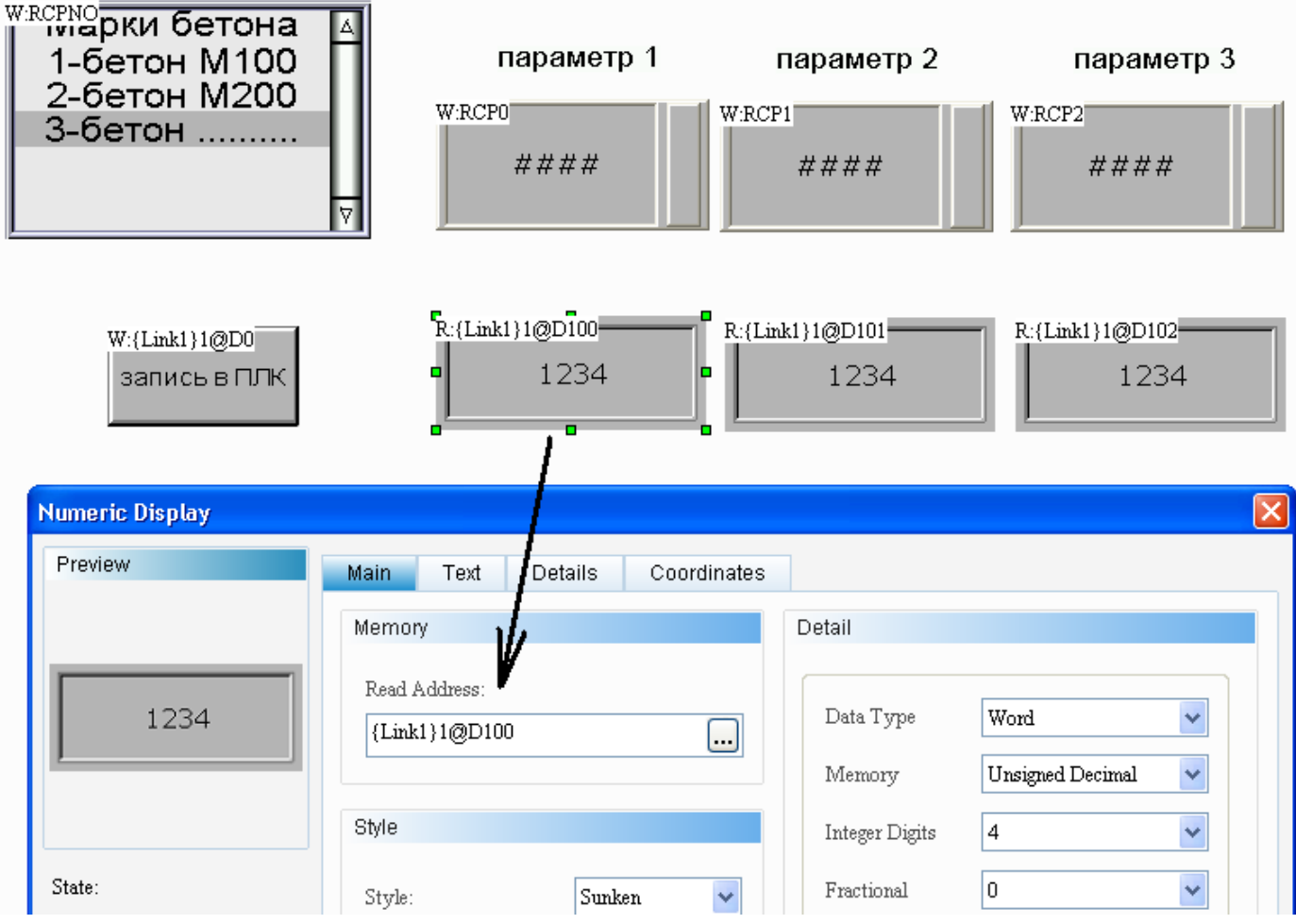

Рисунок 11. Отображение регистров

Теперь, запустив проект, мы выбираем нужный нам рецепт (рисунок 12).

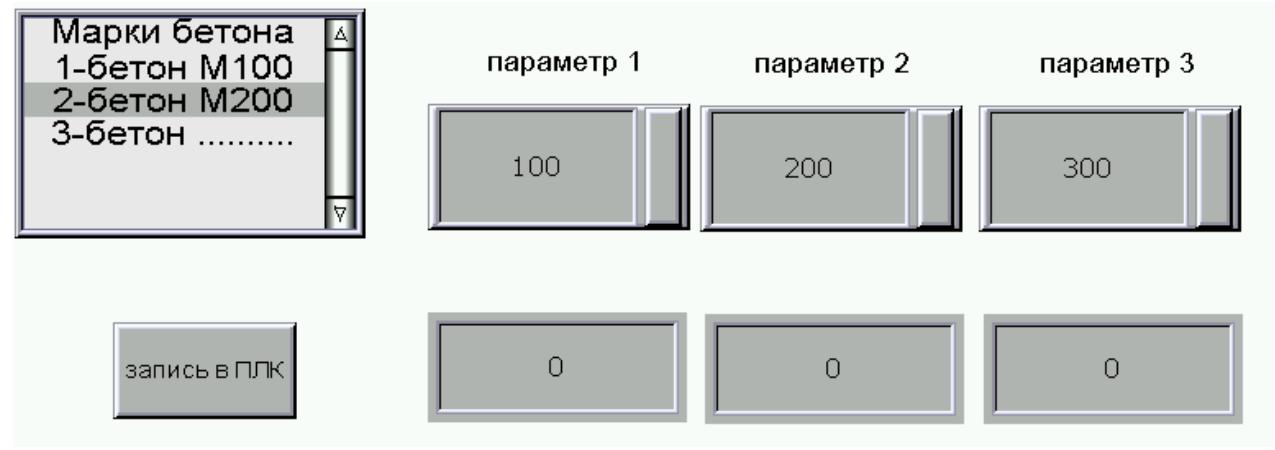

Рисунок 12. Запуск проекта и выбор рецепта

Нажимаем кнопку «запись в ПЛК» и данные из буфера рецептов копируются в регистры ПЛК (рисунок 13).

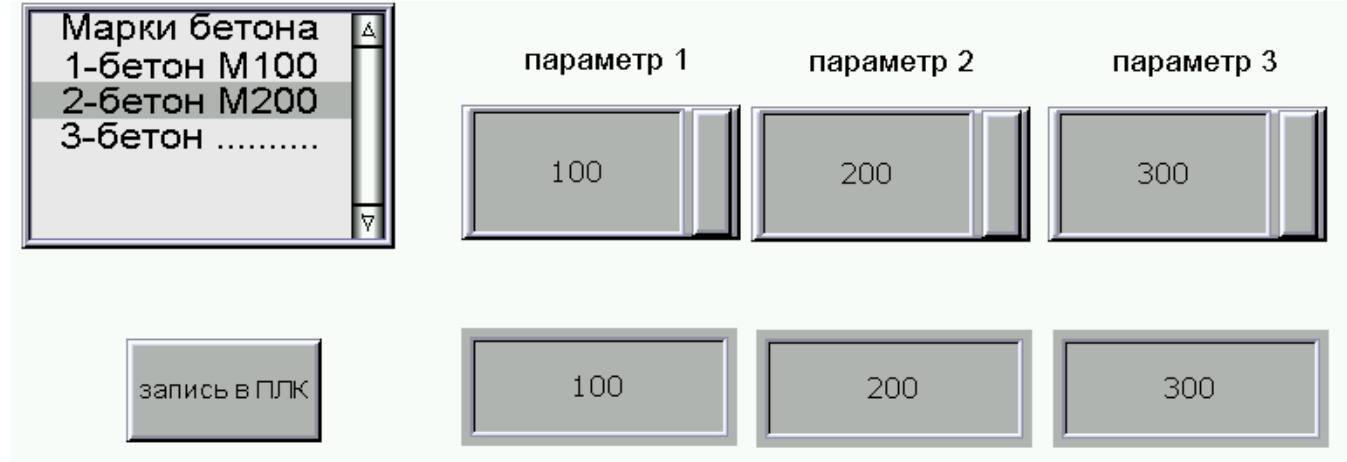

Рисунок 13. Копирование данных из буфера рецептов в регистры ПЛК

### 3. Чтение данных с USB-носителя

Теперь разберем случай, когда у нас есть USB-накопитель, на котором есть файл с готовыми рецептами и нам необходимо скопировать данные с USB накопителя в память панели, отредактировать эти данные и записать из памяти панели изменённые рецепты обратно на USB накопитель

Заполним ячейки файла, сохраним файл на наш USB накопитель (рисунок 14).

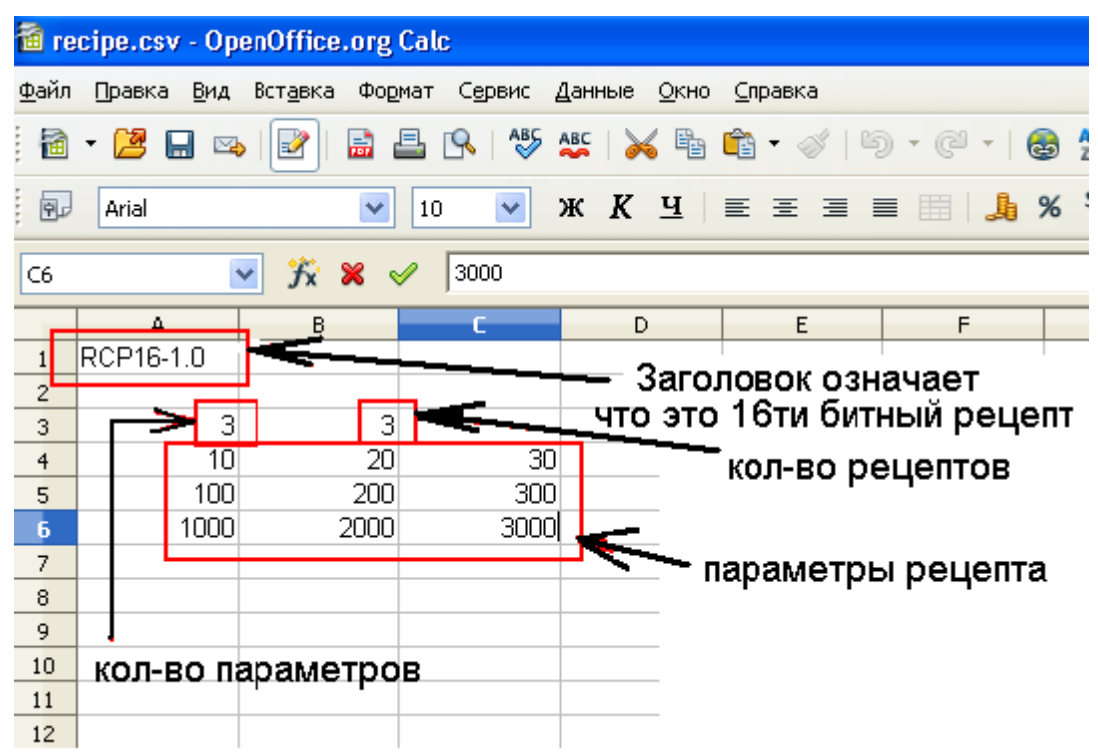

Рисунок 14. Создание файла рецепта

Перед началом работы с USB накопителем его необходимо отформатировать в файловую систему FAT32. Создадим файл «recipe.csv», (в нашем примере будем использовать программу OpenOffice), файл «recipe.csv», параметры файла (рисунок 15).

| Экспорт в текстовый файл 🛛 🔀                       |                    |                 |  |  |  |  |  |  |  |
|----------------------------------------------------|--------------------|-----------------|--|--|--|--|--|--|--|
| Параметры поля                                     |                    | OK              |  |  |  |  |  |  |  |
| <u>К</u> одировка                                  | Оникод (UTF-8) 🔽 🔽 |                 |  |  |  |  |  |  |  |
| <u>Р</u> азделитель поля                           | ,                  | Отмена          |  |  |  |  |  |  |  |
| Разделитель <u>т</u> екста                         | · 🗸                | <u>С</u> правка |  |  |  |  |  |  |  |
| Текстовые значи                                    | ения в кавычках    |                 |  |  |  |  |  |  |  |
| ✓ Сохранить содержимое <u>я</u> чеек как на экране |                    |                 |  |  |  |  |  |  |  |
| <u> Ф</u> иксированная шир                         | рина столбца       |                 |  |  |  |  |  |  |  |

Рисунок 15. Параметры экспорта файла

Далее, в проекте на панель добавим элементы для работы с USB накопителем. Нам необходима кнопка «Remove Storage» для безопасного извлечения накопителя. В свойствах кнопки необходимо выбрать в поле «Access type» тип накопителя SD-карта или USB накопитель, в примере мы использьзуем USB накопитель (рисунок 16).

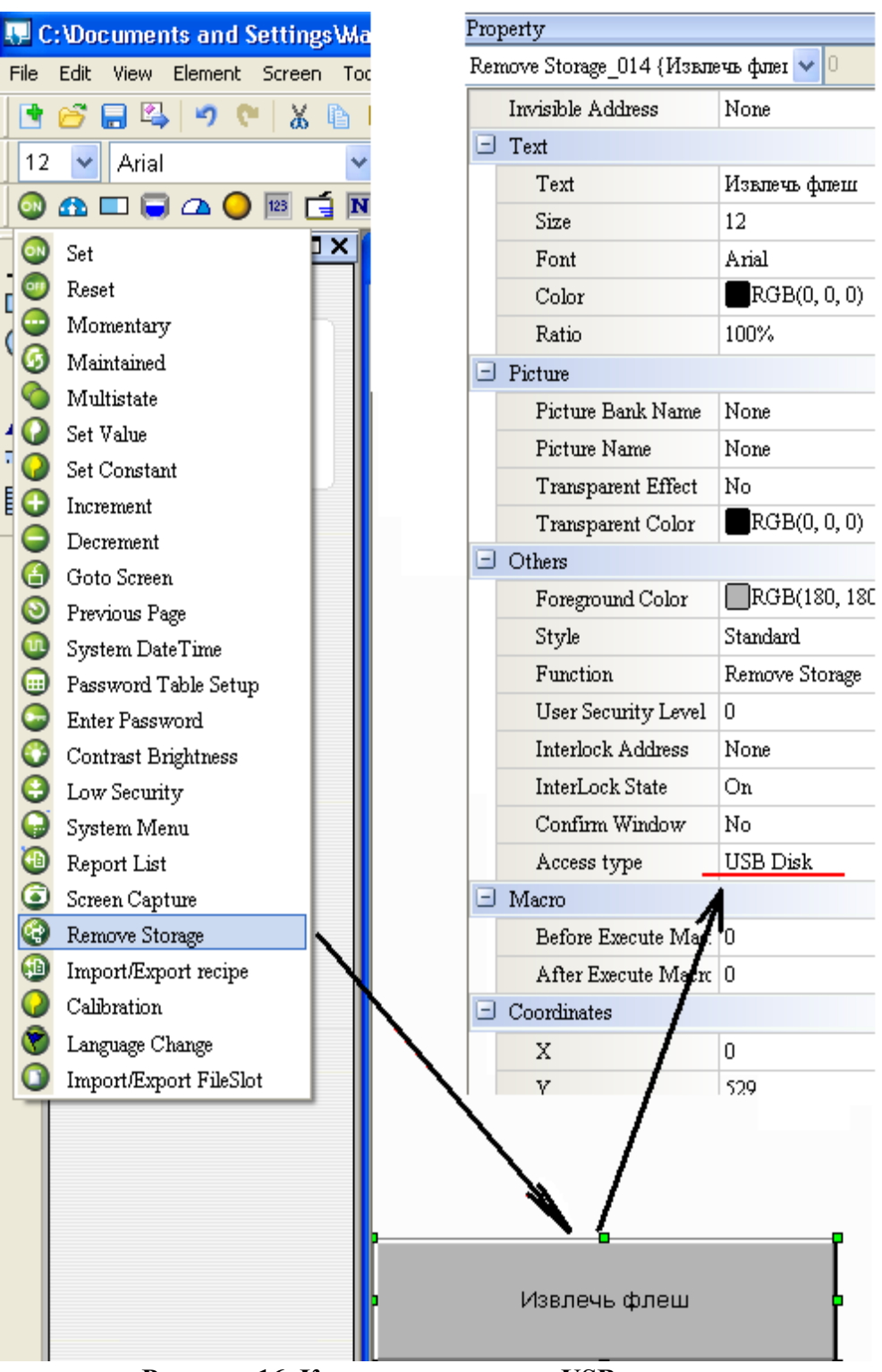

Рисунок 16. Кнопка извлечения USB-накопителя

Так же нам необходим индикатор наличия USB накопителя в панели. Создадим «Multistate Indicator» (рисунок 17).

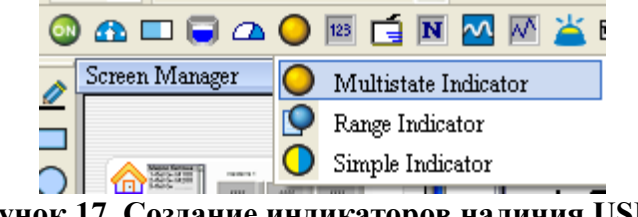

Рисунок 17. Создание индикаторов наличия USB

В свойствах индикатора необходимо указать, что индикатор будет иметь два состояния и указать, что индикатор будет отображать (внутренний параметр статуса USB). Визуализировать индикатор можно поразному (рисунок 18).

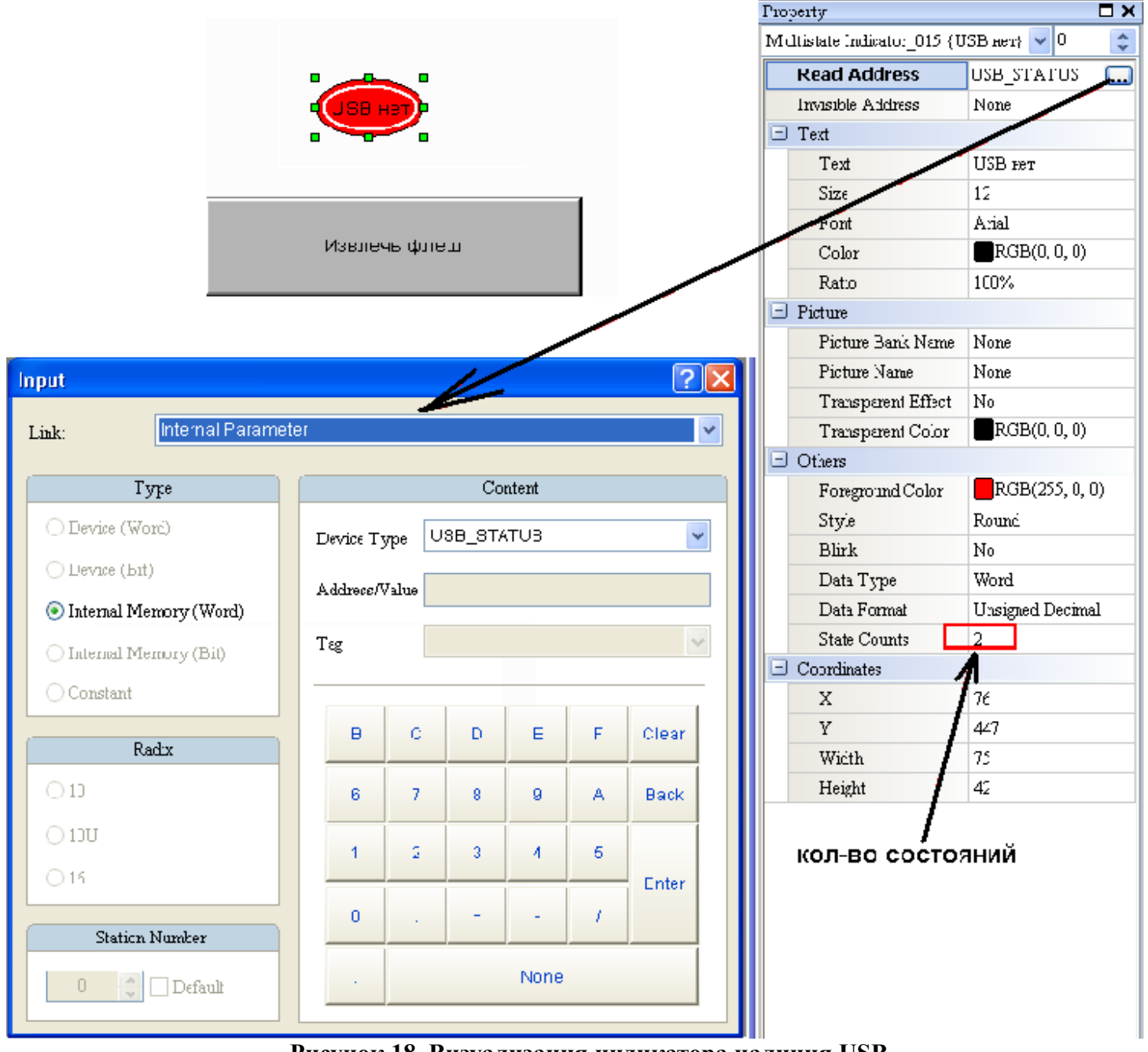

Рисунок 18. Визуализация индикатора наличия USB

Теперь, когда вставим накопитель в порт панели «USB host», у нас будет визуализация возможности работы с USB накопителем (рисунок 19).

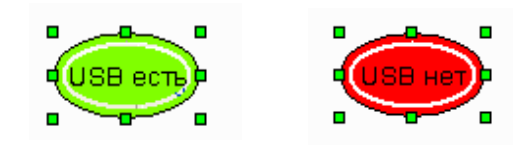

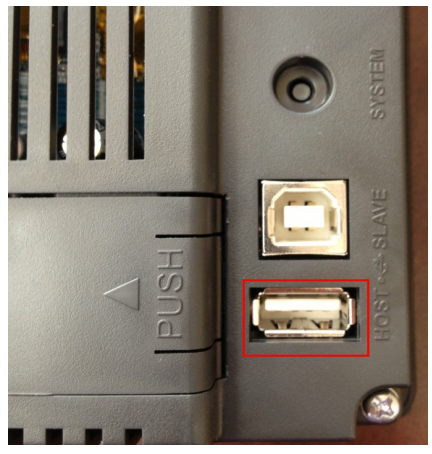

Рисунок 19. Индикация наличия USB-накопителя

Для записи рецепта с или на USB накопитель (рисунок 20) необходимо добавить добавить две кнопки «Import/Export Recipe». В свойствах кнопки необходимо выбрать какое действие будет осуществляться при нажатии на кнопку «Export» -запись на накопитель или «Import» - чтение с накопителя и тип устройства (рисунок 20).

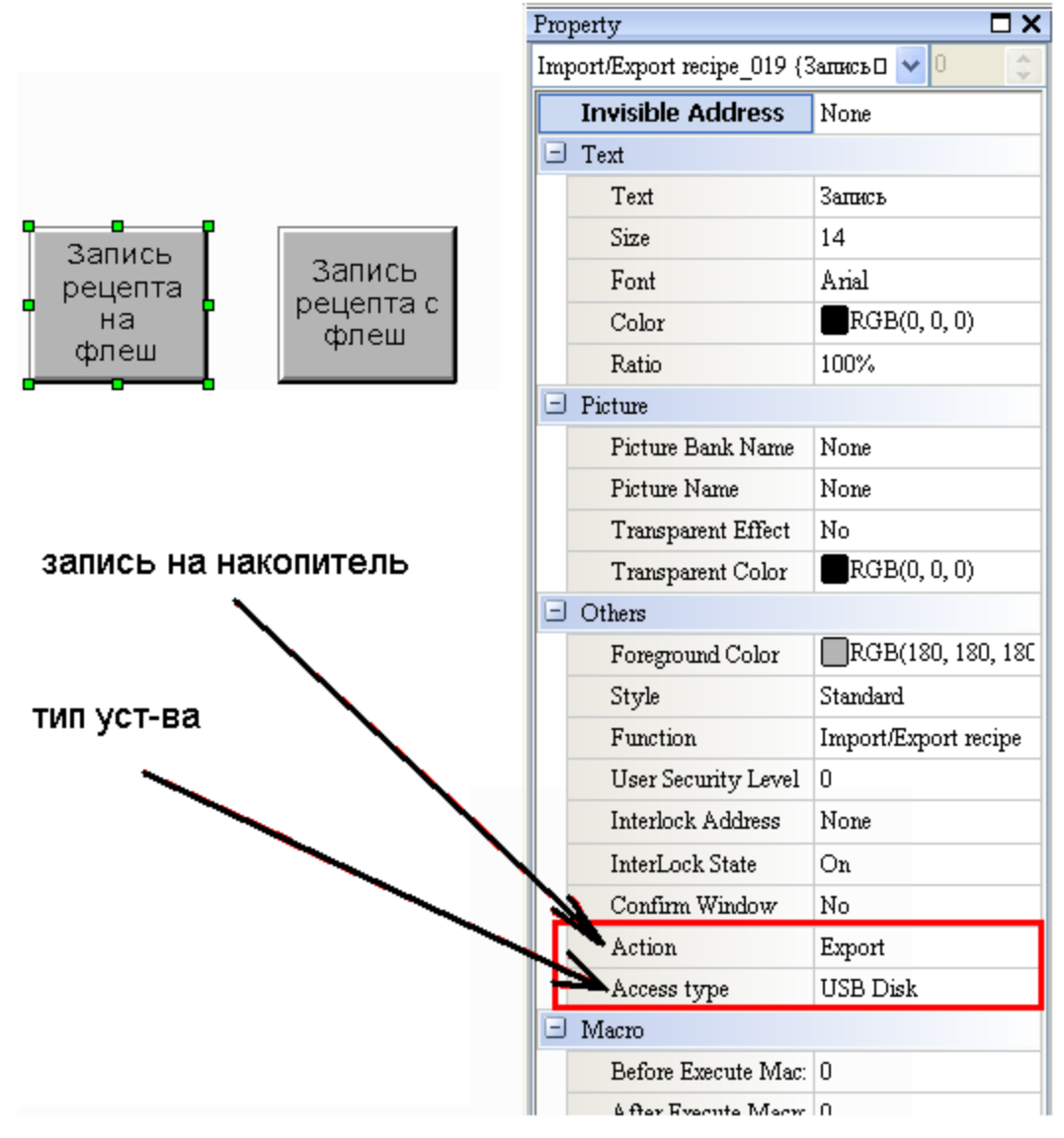

Рисунок 20. Свойства кнопок

После того как USB накопитель будет подключен к панели, мы получим визуальное подтверждение от панели, что она готова работать с USB мы сможем скопировать данные из файла «recipe», отредактировать их используя буфер и записать изменённый файл с рецептами на USB.

### 4. Сохранения архива на USB-накопитель

Следующим этапом добавим возможность ведения архива параметров, считываемых из ПЛК, и сохранение архива на USB накопитель (рисунок 21).

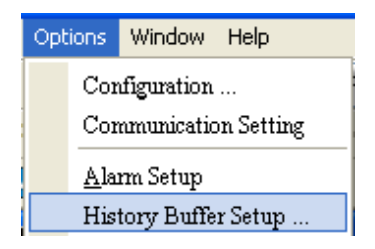

Рисунок 21. Раздел создания архива

Создадим архив. Для этого в меню «Option» зайдем в раздел создания архива «History Buffer Setup»

Создадим и настроим архив. Выберем начальный адрес регистра ПЛК, с которого начнётся архивирование. Далее укажем количество регистров архивации (в нашем примере начальный адрес регистра D200) и тогда в архив у нас будут записываться значения регистров D200, D201, D202 и D203. Добавим в архив дату и время. Выберем место хранения файла архива и так как файл будет иметь разрешение .csv, то можно в меню «Column Name» написать название столбцов архива и указать, что в столбцах тип данных «Время» и «Дата» - значения будут браться из системного меню панели (рисунок 22).

|          |                        |       |      |        |              | Bu | iffer Propert                              |          |                  |           |                         |                        |                        |                  | X  |
|----------|------------------------|-------|------|--------|--------------|----|--------------------------------------------|----------|------------------|-----------|-------------------------|------------------------|------------------------|------------------|----|
|          |                        | кол-в | o pe | гистро | )B~          | ∍  | Address<br>Date Length (V<br>Sample Number | Vord)    | None             |           | PLC<br>Sam              | ple cyc                |                        | ик               |    |
|          |                        |       |      | ?      | $\mathbf{X}$ |    |                                            | •        | <b>K</b> wan n   | a pulíopa |                         | сиі<br>ля              | нал<br>запи            | а 🗠              |    |
| A        | ∖дрес<br><sub>Со</sub> | ПЛК   | k    |        |              |    | ☑ Stamp Time<br>Time Format                | e and Di | te hh:mm:ss      |           | No<br>No                | tom cy<br>ne           | cle (ms                | )                |    |
|          | D                      |       |      | *      |              | l  | Date Format                                |          | mm/dd/yy         | ~         | Добан<br>и дату         | ЗИМ В                  | з арх<br>ыбер          | ив вреі<br>ем их | мя |
| е        | 200                    |       |      |        |              |    | 🗹 Auto Stop                                |          |                  |           |                         |                        |                        |                  |    |
|          |                        |       |      | 2      |              |    | Non-volatil<br>Retained<br>File Name       | e        | USB Disk         | <b>~</b>  | Выбер<br>хране<br>имя ф | рем і<br>ния а<br>айла | иест<br>архив<br>гархі | о<br>Ia<br>Ива   |    |
| ~        | D                      | Г     | F    | Clear  |              | Ľ  | Export CSV                                 | File     |                  |           |                         |                        |                        |                  | -  |
| <u> </u> |                        |       |      | Cicui  |              |    | Format                                     |          | Unsigned Decimal | ~         |                         |                        |                        |                  |    |
| 7        | 8                      | 9     | A    | Back   |              |    | Column Na                                  | ume      |                  |           |                         |                        |                        |                  |    |
| 2        | 3                      | 4     | 5    | Enter  |              |    |                                            |          | V                |           | [                       | OK                     |                        | Cancel           |    |
| :        | +                      | -     | 1    |        |              |    |                                            |          |                  | n dealara |                         |                        |                        |                  |    |
| -        |                        | Nasa  |      |        |              | C  | Ha<br>SV Fields                            | зван     | ие колонок       | вфаиле    |                         | X                      |                        |                  |    |
| _        |                        | NUTE  |      |        |              |    | Time                                       | T        | ME               |           | ]                       |                        |                        |                  |    |
|          |                        |       |      |        |              |    | Date                                       | D        | ATE              |           | ]                       |                        |                        |                  |    |
|          |                        |       |      |        |              |    | Data field                                 |          |                  |           |                         |                        |                        |                  |    |
|          |                        |       |      |        |              |    | Item                                       | Name     |                  | Integer   | Fraction 📥              |                        |                        |                  |    |
|          |                        |       |      |        |              |    | 0                                          | парама   | тр 1 для архива  | 5         | 0                       |                        |                        |                  |    |
|          |                        |       |      |        |              |    | 1                                          | парамя   | тр 2 для архива  | 5         | 0                       |                        |                        |                  |    |
|          |                        |       |      |        |              |    | 2                                          | парама   | тр 3 для архива  | 5         | 0                       |                        |                        |                  |    |
|          |                        |       |      |        |              |    | 3                                          | парам    | етр 4 для архива | 5         | 0                       |                        |                        |                  |    |

Рисунок 22. Настройка архивации

Источником сигнала записи в архив будет ПЛК. Можно сделать так, чтобы данные в архив будут записываться по времени с установленным временем выборки. Например, прошло 100 мс и данные записались, прошло ещё 100 мс - опять записались и до тех пор пока количество выборок не достигнет числа указанного в поле «Sample Number» (рисунок 23).

| B | uffer Properties              |                      | ×                 |   |                                 |
|---|-------------------------------|----------------------|-------------------|---|---------------------------------|
|   | Address<br>Data Length (Word) | {Link1}1@D200<br>4   | Trigger           | ~ | Источник<br>- сигнала<br>записи |
|   | Sample Number                 | 100000               | 100               | Ł | время                           |
|   | Stamp Time and Da             | te                   | Custom cycle (ms) |   | выборки                         |
|   | Time Format                   | hh:mm:ss 💙           |                   |   |                                 |
|   | Date Format                   | mm/dd/yy 🔽           |                   |   | кол-во                          |
|   | 🗹 Auto Stop                   |                      |                   |   | выборок                         |
|   | 🗹 Non-volatile                |                      |                   |   |                                 |
|   | Retained                      | USB Disk 😽           |                   |   |                                 |
|   | File Name                     | Archive              |                   |   |                                 |
|   | 🗹 Export CSV File             |                      |                   |   |                                 |
|   | Format                        | Unsigned Decimal 🛛 🗸 |                   |   |                                 |
|   | Column Name                   |                      |                   |   |                                 |
|   |                               |                      | OK Cancel         |   |                                 |

Рисунок 23. Количество и частота выборок

Рассмотрим случай, когда ПЛК будет «указывать» дату записи данных в архив. Для этого нам нужен будет регистр D3 в блоке управления «Control Block» (рисунок 24).

| Configuration                                                         |                                                                                                    |                   |                                                                                                    |                                                      | ×    |
|-----------------------------------------------------------------------|----------------------------------------------------------------------------------------------------|-------------------|----------------------------------------------------------------------------------------------------|------------------------------------------------------|------|
| Configuration<br>Main<br>Control Block<br>Print<br>Default<br>Cothers | Control Block<br>Control Address {Link1}1@D0<br>Screen No D0<br>General Control D1<br>Curve Control D2<br>Sampling History Buffer D3<br>Clearing History Buffer D4<br>Recipe Control D5<br>Recipe Group Number D6<br>System Control D7 |                   | Status Block<br>Status Address {Link1}1@<br>General Control<br>Screen No<br>Curve Control<br>Sampling History Buffer<br>Clearing History Buffer<br>Recipe Control<br>Recipe Group Number<br>System Control | D10<br>D11<br>D12<br>D13<br>D14<br>D15<br>D16<br>D17 |      |
|                                                                       | Sample time 300 🗼 (m<br>Auto Reset Flags<br>Memory Format Unsigned                                                                                                    | s)<br>I Decimal 💌 |                                                                                                    |                                                      |      |
|                                                                       |                                                                                                    |                   |                                                                                                    | OK Car                                               | ncel |

Рисунок 24. Настройка регистра D3

Для того, чтобы записались данные в архив нам нужно записать константу 3 в регистр D3 (подробное описание почему именно 3 можно посмотреть в руководстве по программированию панели) (рисунок 25). Сделаем специальный бит программе ПЛК, при срабатывании которого будет произведена запись в архив.

| Network 4<br>Запись архива |                       |
|----------------------------|-----------------------|
|                            | MOV<br>En<br>3 S D D3 |

Рисунок 25. Создание специального бита

Так как установлен автоматический сброс флага «Auto Reset Flags», то в программе ПЛК при необходимости записи значения просто включать M0. В результате на USB-накопителе будет создан файл архива с именем «Archive» (рисунок 26).

| 🗟 Archive.csv - OpenOffice.org Calc                                       |          |            |                       |                       |                       |                       |                     |
|---------------------------------------------------------------------------|----------|------------|-----------------------|-----------------------|-----------------------|-----------------------|---------------------|
| Файл Правка Вид Вставка Формат Сервис Данные <u>О</u> кно <u>С</u> правка |          |            |                       |                       |                       |                       |                     |
| 🗄 т 😕 🗔 👒 📴 🖴 🕾 冬 🧐 📽 📽 🛸 📽 👘 т 🎸 🗐 т 🎯 🔧 👪 🔟 🛷 🏙 🧭 🚞 🦉 Найти 🥇           |          |            |                       |                       |                       |                       |                     |
| Prial ▼ 10 ▼ K Y ≡ Ξ ≡ □ 10 % K Y = Ξ = □ 10 % % % 10 × A · .             |          |            |                       |                       |                       |                       |                     |
| A1 $\checkmark$ $\%$ $\Sigma$ = TIME                                      |          |            |                       |                       |                       |                       |                     |
|                                                                           | A        | В          | С                     | D                     | E                     | F                     | <ul> <li></li></ul> |
| 1                                                                         | TIME     | DATE       | параметр 1 для архива | параметр 2 для архива | параметр 3 для архива | параметр 4 для архива |                     |
| 2                                                                         | 16:06:28 | 05/16/2013 | 0                     | 0                     | 0                     | 0                     |                     |
| 3                                                                         | 16:06:29 | 05/16/2013 | 0                     | 0                     | 0                     | 0                     |                     |

Рисунок 26. Чтение созданного файла Archive.csv